## How to add Gifted Eligibility for Disabled Students

- For students the committee will be <u>adding</u> gifted eligibility, but have <u>not</u> reevaluated the current disability.
  - Click on the "Gifted Eligibility" tab
  - Select "yes"
  - Enter the date used to determine gifted eligibility
  - Then click on "Continue"
  - Then click on "Save and Continue"

| Help                              | LogOut   Ma                      | <b>in Menu</b>   Studen                              | ts   My Docs   A                                       | vailable Wizards   Sele                                             | ct a School   School                                           | System Information   Use                                            | rs   Update Inform                              | nation   🎦   Po                                              | CG   Transp        | ortation                                    |
|-----------------------------------|----------------------------------|------------------------------------------------------|--------------------------------------------------------|---------------------------------------------------------------------|----------------------------------------------------------------|---------------------------------------------------------------------|-------------------------------------------------|--------------------------------------------------------------|--------------------|---------------------------------------------|
| ain Menu                          | • ESE Team<br>• Family/Other     | <ul> <li>Assessments</li> <li>Eligibility</li> </ul> | <ul> <li>PLP-Domain</li> <li>PLP-Transition</li> </ul> | <ul> <li>Goals &amp; Obj</li> <li>State/District Testing</li> </ul> | <ul> <li>Spec Ed Services</li> <li>Related Services</li> </ul> | <ul> <li>Supp Aids &amp; Services</li> <li>Testing Accom</li> </ul> | <ul> <li>Special Consid</li> <li>ESY</li> </ul> | <ul> <li>Personal Info</li> <li>GiftedEligibility</li> </ul> | • Contacts<br>• EP | <ul> <li>Help</li> <li>Documents</li> </ul> |
|                                   |                                  |                                                      |                                                        | Gifte                                                               | ed Eligibility Proc                                            | ess                                                                 |                                                 |                                                              |                    |                                             |
|                                   |                                  |                                                      |                                                        | f                                                                   | or Middle Studen                                               | t                                                                   |                                                 |                                                              |                    |                                             |
| Current Gifted Eligibility Status |                                  |                                                      |                                                        |                                                                     |                                                                |                                                                     |                                                 |                                                              |                    |                                             |
|                                   | [                                |                                                      | Gifted Elig                                            | jibility Date: -none-                                               | Gifted Eligible : No                                           |                                                                     |                                                 | ]                                                            |                    |                                             |
|                                   | Change Gifted Eligibility status |                                                      |                                                        |                                                                     |                                                                |                                                                     |                                                 |                                                              |                    |                                             |
| Gifted Eligible ?: 🔘 No           |                                  |                                                      |                                                        |                                                                     |                                                                |                                                                     |                                                 |                                                              |                    |                                             |
|                                   |                                  |                                                      |                                                        |                                                                     | 💽 Yes                                                          |                                                                     |                                                 |                                                              |                    |                                             |
| Ves (Temporary)                   |                                  |                                                      |                                                        |                                                                     |                                                                |                                                                     |                                                 |                                                              |                    |                                             |
|                                   |                                  |                                                      |                                                        | Gifted Eligib                                                       | ility Date:                                                    |                                                                     |                                                 |                                                              |                    |                                             |
|                                   |                                  |                                                      |                                                        |                                                                     | Con                                                            | tinue                                                               |                                                 |                                                              |                    |                                             |

Continue with the eligibility process.

- For students the committee will be **adding** gifted eligibility, and have also reevaluated the current disability.
  - Click on the "Eligibility" tab
  - Enter the new "Evaluation" date
  - Click on the "Gifted?" box indicating the student is eligible for gifted in addition to the disability(ies) listed in the drop-down menu.

| Initial Parent Consent Date:                                                                                                    | 🔢 ? 🛛 Proj                      | roj Evaluation Date: 09/26/2009 |  |  |  |  |  |  |  |
|----------------------------------------------------------------------------------------------------|---------------------------------|---------------------------------|--|--|--|--|--|--|--|
| Evaluation Date: 10/3                                                                                                    | )/2006 🛛 🔢 ? Eligible: Yes 🛛 P  | roj IEP Date: 10/26/2006        |  |  |  |  |  |  |  |
| Last IEP Date: -none-                                                                                                    |                                 |                                 |  |  |  |  |  |  |  |
|                                                                                                    | Disabilities: ?                 |                                 |  |  |  |  |  |  |  |
| Primary:                                                                                                    | Specific Learning Disabled      | ~                               |  |  |  |  |  |  |  |
| Secondary:                                                                                                    | Speech Impaired                 | ~                               |  |  |  |  |  |  |  |
| Third:                                                                                                    | -none-                          | ~                               |  |  |  |  |  |  |  |
| Fourth:                                                                                                    | -none-                          | ~                               |  |  |  |  |  |  |  |
| Fifth:                                                                                                    | -none-                          | ~                               |  |  |  |  |  |  |  |
| Sixth:                                                                                                    | -none-                          | ~                               |  |  |  |  |  |  |  |
| Seventh:                                                                                                    | -none-                          | ~                               |  |  |  |  |  |  |  |
| Eighth:                                                                                                    | -none-                          | ~                               |  |  |  |  |  |  |  |
| Ninth:                                                                                                    | -none-                          | ~                               |  |  |  |  |  |  |  |
| Tenth:                                                                                                    | -none-                          | ~                               |  |  |  |  |  |  |  |
|                                                                                                    | Gifted Eligibility Information: |                                 |  |  |  |  |  |  |  |
| <ul> <li>Click on "Update the Database"</li> <li>Confirm the eligibility event</li> </ul>                                                                                          |                                 |                                 |  |  |  |  |  |  |  |
| Confirm Events for Sidney Bridges                                                                                                    |                                 |                                 |  |  |  |  |  |  |  |
| Please confirm the following new event(s) for Sidney Bridges by checking the appropriate checkboxes. Also, fill in any missing information, and correct any incorrect information. |                                 |                                 |  |  |  |  |  |  |  |
| 🕑 Evaluation Date: 10/30/2006 🛛 🚼 Eligible?: 🏹 🗹 🧭 Gifted Eligible                                                                                                    |                                 |                                 |  |  |  |  |  |  |  |
| Update the database                                                                                                    |                                 |                                 |  |  |  |  |  |  |  |

• Click on "Update the database"

Continue with the eligibility process.